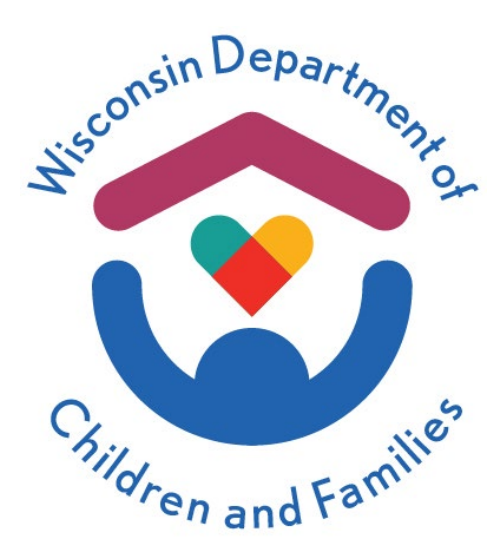

# Child Care Provider Portal (CCPP) User Guide

# Communications

June 2024

# Division of Early Care and Education

The Department of Children and Families is an equal opportunity employer and service provider. If you have a disability and need to access services, receive information in an alternate format, or need information translated to another language, please call the Division of Early Care and Education at 608-422-6002. Individuals who are deaf, hard of hearing, deaf-blind or speech disabled can use the free Wisconsin Relay Service (WRS) – 711 to contact the department.

# Contents

| Background                                        | 3  |
|---------------------------------------------------|----|
| Communication Preferences                         | 4  |
| Opting-in for Text Message Notifications          | 4  |
| Receiving Text messages:                          | 5  |
| Stopping Text Messages:                           | 6  |
| Help with Text Messages                           | 6  |
| Opting-in for Email notifications                 | 6  |
| Accessing the Communication Preferences Page      | 6  |
| Electronic Notices                                | 7  |
| Mailing Options History                           | 8  |
| Users with Access to Multiple Provider Locations  | 9  |
| Documents                                         | 9  |
| Facility Level Documents                          | 9  |
| Individual Level Documents                        | 13 |
| Invoicing for Annual Name-Based Background Checks | 14 |
| 30/60 Day Invoice Reminders                       | 14 |
| Communications                                    | 15 |
| Documents                                         | 15 |
| Contacts                                          | 15 |
| Messages from Regulatory Agencies                 | 15 |
| External Links                                    | 18 |
|                                                   |    |

# Background

This new module includes explanation of all Provider Portal functionality that pertains to communication between Department of Children and Families and the provider. The module includes the following:

- **Documents:** This includes system-generated notices and documents uploaded into the licensing/certification and YoungStar systems.
- **Messaging**: Messages generated to the Provider Portal when certain events happen in the system or if regulatory agency staff sends a message to the facility or a message blast has been sent from DCF to all providers.
- Text/Email notifications: Opting in for text or email notifications
- Electronic Notices: Opting in for paperless notices

# **Communication Preferences**

This page includes all document/event types that the provider can subscribe to.

| Johnson Early Care Locn 1 Fis<br>27 N Webster St                       |                               |                       |                         | 3800036813-001<br>Facility ID 100000   |
|------------------------------------------------------------------------|-------------------------------|-----------------------|-------------------------|----------------------------------------|
| Madison , WI 53703-3412                                                |                               |                       |                         | FIS Provider ID D205278                |
| Communication Preferences                                              |                               |                       |                         |                                        |
| This page allows you to opt-in for text, email and electror            | nic notices from DCI          | -/regulatory          | agency.                 |                                        |
|                                                                        | Phone Number                  | ()                    | _                       |                                        |
|                                                                        | Email                         |                       |                         |                                        |
|                                                                        | Confirm Email                 |                       |                         |                                        |
| Note: Text messages will not t                                         | be sent during the ho         | ours between          | 9 pm and 6 am the fo    | llowing day.                           |
| This number must be able to receive text messages. No                  | te that standard me<br>messag | ssage rates a<br>ges. | and data charges from   | your carrier may apply to receive text |
| by checking the boxes being                                            | ow, you can choose            |                       | nication options for ea | ich type.                              |
| Tuno                                                                   |                               | Preferenc             | es<br>Email             | Text Meeoage                           |
| Background Check Eligibility Decision Letters                          |                               | lotice                | Lillali                 | Text Message                           |
| Background Check Invoices                                              | $\checkmark$                  |                       |                         |                                        |
| Background Check Quarterly Notices                                     | ✓                             |                       |                         |                                        |
| Fingerprint Instruction Letters                                        | ✓                             |                       |                         |                                        |
| Messages From Regulatory Agency                                        | N//                           | 4                     | N/A                     |                                        |
| Provider EBT Authorization Letter                                      | $\checkmark$                  |                       |                         |                                        |
| Regulatory Documents                                                   | N//                           | 4                     |                         |                                        |
| Regulatory Notifications                                               | N/#                           | Ą                     |                         |                                        |
| Youngstar Documents                                                    | N/#                           | Ą                     |                         |                                        |
|                                                                        |                               |                       |                         |                                        |
|                                                                        |                               | Save                  |                         |                                        |
| *Text messages are sent from 89486.                                    |                               |                       |                         |                                        |
| You can cancel all text messages at any time by texting HELP to 89486. | STOP to 89486. Thi            | s will stop all       | child care related tex  | t messages from DCF. For help, text    |

Note that if documents are generated for multiple types above, the system also sends multiple messages.

### **Opting In for Text Message Notifications**

If you wish to receive text messages when any of the event types listed on the above screen print occur, enter your cell/mobile number into the Phone Number field and then put check boxes for each document/event type that should trigger a message.

Note that the same phone number cannot be used for multiple provider numbers. However, the same number can be used for multiple facilities/locations under the same applicant/licensee.

| Johnson Early Care Locn 1 Fis                                               |                               |                                 |                                           | 3800036813-001                                 |
|-----------------------------------------------------------------------------|-------------------------------|---------------------------------|-------------------------------------------|------------------------------------------------|
| 27 N Webster St<br>Madison , WI 53703-3412                                  |                               |                                 |                                           | Facility ID 1000009<br>FIS Provider ID D205278 |
| Communication Preferences                                                   |                               |                                 |                                           |                                                |
|                                                                             |                               |                                 |                                           |                                                |
| This page allows you to opt-in for text, email and electronic               | c notices from DCF            | /regulatory agency.             |                                           |                                                |
| F                                                                           | hone Number                   | ()                              |                                           |                                                |
|                                                                             | Email                         |                                 |                                           |                                                |
|                                                                             | Confirm Email                 |                                 |                                           |                                                |
| Note: Text messages will not be                                             | e sent during the ho          | urs between 9 pm and 6          | am the following day.                     |                                                |
| This number must be able to receive text messages. Note                     | e that standard mes<br>messag | sage rates and data char<br>es. | ges from your carrier may ap              | ply to receive text                            |
| By checking the boxes below                                                 | v, you can choose y           | our communication optic         | ons for each type.                        |                                                |
| c                                                                           | ommunication                  | Preferences                     |                                           |                                                |
| Туре                                                                        | Electronic N                  | otice Email                     | Text Message                              |                                                |
| Background Check Eligibility Decision Letters                               | $\checkmark$                  |                                 |                                           |                                                |
| Background Check Invoices                                                   | $\checkmark$                  |                                 |                                           |                                                |
| Background Check Quarterly Notices                                          | $\checkmark$                  |                                 |                                           |                                                |
| Fingerprint Instruction Letters                                             | $\checkmark$                  |                                 |                                           |                                                |
| Messages From Regulatory Agency                                             | N/A                           | N/A                             |                                           |                                                |
| Provider EBT Authorization Letter                                           | $\checkmark$                  |                                 |                                           |                                                |
| Regulatory Documents                                                        | N/A                           |                                 |                                           |                                                |
| Regulatory Notifications                                                    | N/A                           |                                 |                                           |                                                |
| Youngstar Documents                                                         | N/A                           |                                 |                                           |                                                |
|                                                                             |                               | Sava                            |                                           |                                                |
| *Text messages are sent from 89486                                          |                               | Jave                            |                                           |                                                |
|                                                                             |                               | will show all shifted a         | late data data data data data data data d |                                                |
| You can cancel all text messages at any time by texting S<br>HELP to 89486. | 10P to 89486. This            | will stop all child care re     | lated text messages from DC               | JF. For help, text                             |

Once the page is saved, the cell phone receives the following welcome message.

DCF ChildCare: Welcome! Msg & data rates may apply. Msgs expected to be 2 per month.

Reply HELP for help. Reply STOP to cancel.

MessagelD:2157000000

#### **Receiving Text messages**

After you have successfully subscribed to the text message options, the following text messages are sent:

- **Documents**: If one or more of the documents have been added to the provider's facility in the licensing/certification/subsidy/YoungStar system, a text message is sent the following day with a link to the document section in the Provider Portal.
- Worker Messages: If a licensing, certification, or background check worker sends the facility a message, you will immediately receive a text with a link to the Messages page in the Provider Portal where the message can be viewed. Note that the provider cannot respond to the message using the portal at this time. The provider must either call or email the worker.
- **Regulatory Notifications:** If violations have been documented for your facility, the following day, you will receive a text message with a link to the Child Care Finder, where the violations can be viewed.

# **Stopping Text Messages**

If you wish to discontinue receiving text messages, you can send STOP to DCF number (89486). Another option is to access the Communication Preferences page and delete the phone number and uncheck the boxes in the Text Message column.

#### Help with Text Messages

If you text HELP to the DCF number (89486), you will receive a message with a link to a help page at <u>https://dcf.wisconsin.gov/mywichildcare/textmessages</u>.

## **Opting In for Email notifications**

If you wish to receive email messages when any of the event types below occur, you can enter an email address into the Email Address field, and then choose the type of communication that should trigger an email.

| Iohnson Early Care Locn 1 Fis                                         |                      |                    |                      | 3800036813-001                                 |
|-----------------------------------------------------------------------|----------------------|--------------------|----------------------|------------------------------------------------|
| 7 N Webster St<br>Aadison , WI 53703-3412                             |                      |                    |                      | Facility ID 1000009<br>FIS Provider ID D205278 |
| Communication Preferences                                             |                      |                    |                      |                                                |
|                                                                       |                      |                    |                      |                                                |
| This page allows you to opt-in for text, email and electro            | onic notices from DC | F/regulatory ag    | ency.                |                                                |
|                                                                       | Phone Number         | ()                 | -                    |                                                |
|                                                                       | Email                |                    |                      | 1                                              |
|                                                                       | Confirm Email        |                    |                      | =                                              |
|                                                                       |                      |                    |                      | <u>_</u>                                       |
| Note: Text messages will not                                          | be sent during the h | ours between 9     | pm and 6 am the      | following day.                                 |
| This number must be able to receive text messages. N                  | ote that standard me | ssage rates an     | d data charges fro   | m your carrier may apply to receive text       |
|                                                                       | messa                | ges.               |                      |                                                |
| By checking the boxes be                                              | low, you can choose  | your communio      | cation options for   | each type.                                     |
|                                                                       | Communication        | n Preference       | s                    |                                                |
| Туре                                                                  | Electronic I         | Notice             | Email                | Text Message                                   |
| Background Check Eligibility Decision Letters                         | $\checkmark$         |                    |                      |                                                |
| Background Check Invoices                                             | $\checkmark$         |                    |                      |                                                |
| Background Check Quarterly Notices                                    | $\checkmark$         |                    |                      |                                                |
| Fingerprint Instruction Letters                                       |                      |                    |                      |                                                |
| Messages From Regulatory Agency                                       | N/                   | A                  | N/A                  |                                                |
| Provider EBT Authorization Letter                                     | $\checkmark$         |                    |                      |                                                |
| Regulatory Documents                                                  | N/                   | A                  |                      |                                                |
| Regulatory Notifications                                              | N/                   | A                  |                      |                                                |
| Youngstar Documents                                                   | N/                   | A                  |                      |                                                |
|                                                                       |                      | 0                  |                      |                                                |
|                                                                       | C.                   | Save               |                      |                                                |
| *Text messages are sent from 89486.                                   |                      |                    |                      |                                                |
| You can cancel all text messages at any time by textin HELP to 89486. | g STOP to 89486. Th  | is will stop all c | hild care related to | ext messages from DCF. For help, text          |

When there is a new document/message generated for the types above, the provider receives an email from DCF Child Care with a link to the Provider Portal.

### Accessing the Communication Preferences Page

• **New CCPP users:** The Communication Preferences page displays immediately after logging into the Provider Portal. If you are not ready to complete the Communication Preference page, choose the **Decide Later** button on the bottom of the page.

• **Current users:** The page can be found under **Communication Preferences** on the **Manage Facility** page or by clicking on the **Communication Preferences** link in the right side sandwich menu.

#### **Electronic Notices**

The **Mailing Options** page that has allowed the providers to opt-in for paperless notices has been eliminated and folded into the new **Communication Preferences** page. To save mailing costs and the environment, the department has added electronic options to some automated provider notices triggered by the system. The provider notices that have a check mark in the **Electronic Notice** column are available in electronic format. When there is a checkbox checked next to the notice, no paper copy is sent via U.S. Mail. Electronic copies are immediately available in the **Documents** section in the portal for both paperless and paper notices.

For new users, the **Electronic Notices** are checked. If you want to receive paper copies, you must delete the check marks.

| Johnson Early Care Locn 1 Fis<br>27 N Webster St                               |                                      |                             | 3800036813-001<br>Facility ID 1000009  |
|--------------------------------------------------------------------------------|--------------------------------------|-----------------------------|----------------------------------------|
| Madison , WI 53703-3412                                                        |                                      |                             | FIS Provider ID D205278                |
| Communication Preferences                                                      |                                      |                             |                                        |
|                                                                                |                                      |                             |                                        |
| This page allows you to opt-in for text, email and electronic not              | ices from DCF/regulato               | ry agency.                  |                                        |
| Phone                                                                          | e Number ()                          | ·                           |                                        |
|                                                                                | Email                                |                             |                                        |
| Confi                                                                          | irm Email                            |                             |                                        |
| Note: Text messages will not be sen                                            | t during the hours betwe             | een 9 pm and 6 am the fol   | lowing day.                            |
| This number must be able to receive text messages. Note that                   | t standard message rate<br>messages. | es and data charges from    | your carrier may apply to receive text |
| By checking the boxes below, you                                               | u can choose your com                | munication options for eac  | ch type.                               |
| Com                                                                            | munication Prefere                   | ences                       |                                        |
| Туре                                                                           | Electronic Notice                    | Email                       | Text Message                           |
| Background Check Eligibility Decision Letters                                  |                                      |                             |                                        |
| Background Check Invoices                                                      | <ul> <li>✓</li> </ul>                |                             |                                        |
| Background Check Quarterly Notices                                             |                                      |                             |                                        |
| Fingerprint Instruction Letters                                                | ✓                                    |                             |                                        |
| Messages From Regulatory Agency                                                | N/A                                  | N/A                         |                                        |
| Provider EBT Authorization Letter                                              | ✓                                    |                             |                                        |
| Regulatory Documents                                                           | N/A                                  |                             |                                        |
| Regulatory Notifications                                                       | N/A                                  |                             |                                        |
| Youngstar Documents                                                            | N/A                                  |                             |                                        |
| *Text messages are sent from 89486.                                            | Save                                 |                             |                                        |
| You can cancel all text messages at any time by texting STOP<br>HELP to 89486. | to 89486. This will stop             | all child care related text | messages from DCF. For help, text      |

Note that the Background Check Eligibility Decision Letters include both Preliminary and Final Eligibility and Ineligibility letters to the facility.

When the system has generated notices for the facility that has opted for the paperless option, a message is sent to the **Message** inbox. The **Messages** button has a red indicator that shows that a message has been received.

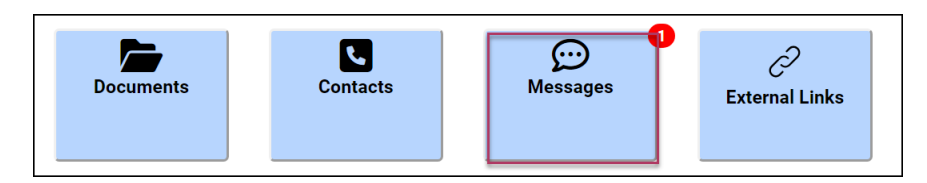

The **Message** page shows the following message from the DCF Communication Services.

| Labeland Group Centre<br>334 W Hairs 3a<br>Malinon yW 53705.3115                                                                 | 2800040092-001<br>Facility ID 1123290<br>FIS Provider ID D217957 |
|----------------------------------------------------------------------------------------------------|------------------------------------------------------------------|
| Messages<br>Messages to your facility; general state and county/tribe announcements                                              |                                                                  |
| Facility Messages                                                                                                    |                                                                  |
| To reply to this message, select the Contact button and use the listed agency's information.                                     |                                                                  |
| Message From Communication Services<br>10/06/20 You have one or more new letter(s) or notice(s) that can be viewed in Documents. | <u>}</u>                                                         |
| I Read It                                                                                                    |                                                                  |

#### **Mailing Options History**

You can view historical information on the paperless options for your facility by clicking on the **...More** link on the bottom of the **Communication Preferences** page.

| Communication Preferences                                              |                                |                   |                                                |
|------------------------------------------------------------------------|--------------------------------|-------------------|------------------------------------------------|
| Туре                                                                   | Electronic Notice              | Email             | Text Message                                   |
| Background Check Eligibility Decision Letters                          | $\checkmark$                   |                   |                                                |
| Background Check Invoices                                              | $\checkmark$                   |                   |                                                |
| Background Check Quarterly Notices                                     | $\checkmark$                   |                   |                                                |
| Fingerprint Instruction Letters                                        | $\checkmark$                   |                   |                                                |
| Messages From Regulatory Agency                                        | N/A                            |                   |                                                |
| Provider EBT Authorization Letter                                      | $\checkmark$                   |                   |                                                |
| Regulatory Documents                                                   | N/A                            |                   |                                                |
| Youngstar Documents                                                    | N/A                            |                   |                                                |
| *Text messages are sent from 89486.                                    | Save                           |                   |                                                |
| You can cancel all text messages at any time by texting HELP to 89486. | g STOP to 89486. This will sto | op all child care | related text messages from DCF. For help, text |
|                                                                        |                                |                   | Mor                                            |

#### Then choose the Mailing Option History button.

The following page shows the date the mailing option was changed. The **From Date** is defaulted to six months in the past, but can be changed to any date.

| Mailing Options History Mailing options history for a date range. |               |                 |                 |  |  |
|-------------------------------------------------------------------|---------------|-----------------|-----------------|--|--|
|                                                                   | From   3/10/2 | 2020            | Q Search        |  |  |
| From                                                              | То            |                 | Mailing Options |  |  |
| Background Check Eligibility Decision Lett                        | ers           |                 |                 |  |  |
| 9/10/2020                                                         |               | Electronic Only |                 |  |  |
| Background Check Invoices                                         |               |                 |                 |  |  |
| 9/10/2020                                                         |               | Paper           |                 |  |  |
| Background Check Quarterly Notices                                |               |                 |                 |  |  |
| 9/10/2020                                                         |               | Paper           |                 |  |  |
| <ul> <li>Fingerprint Instruction Letters</li> </ul>               |               |                 |                 |  |  |
| 9/10/2020                                                         |               | Electronic Only |                 |  |  |
| Provider EBT Authorization Letter                                 |               |                 |                 |  |  |
| 9/10/2020                                                         |               | Electronic Only |                 |  |  |

#### **Users with Access to Multiple Provider Locations**

The **Communication Preferences** are location/facility specific. If you have access to multiple sites and need to modify the settings, you must do this separately for each site.

Users who have Owner/Director or Security Administration user profiles to the Portal can update the Communication Preferences. All users can view the pages below. See the <u>Security User</u> <u>Guide</u>.

#### **Documents**

You can view subsidy, licensing/certification, and YoungStar documents in the Provider Portal. There are two levels of documents.

### **Facility Level Documents**

This section includes documents such as authorization notices, YoungStar contract renewals, Fingerprint Instructional letters, and various documents submitted to Licensing/Certification agency.

To access the facility documents, choose the **Documents** link in the side sandwich menu or choose the **Communication** button from the main facility page.

| Child Care Provider Portal<br>Welcome, Pirkko                         |                                      |                 | ······································                                |
|-----------------------------------------------------------------------|--------------------------------------|-----------------|-----------------------------------------------------------------------|
| Suzy's Ducky Facility<br>124 E Main Se<br>La Crosse, WI 54601<br>Home |                                      |                 | Logout<br>380039643-001<br>Facility ID 1122541<br>FIS Provider ID N/A |
| Facility ID                                                           | 1122541                              |                 |                                                                       |
| FIS Provider ID                                                       | N/A                                  |                 |                                                                       |
| Address                                                               | 124 E Main St<br>La Crosse, WI 54601 |                 |                                                                       |
| Contact Name                                                          | Suzy Que-Smith                       |                 |                                                                       |
| Phone                                                                 | (121) 212-1212                       |                 |                                                                       |
|                                                                       |                                      |                 | More                                                                  |
| Financial Facility Details                                            | <b>R</b> Communications              | Manage Facility | Individuals                                                           |

Then choose the **Documents** button.

| Suzy's Ducky Facility<br>124 E Main St<br>La Grosse , WI 54601     |                                                                                            | 38000:<br>Facility II<br>FIS Provi | Logout<br>59643-001<br>D 1122541<br>der ID N/A |
|--------------------------------------------------------------------|--------------------------------------------------------------------------------------------|------------------------------------|------------------------------------------------|
| Communications                                                     |                                                                                            |                                    |                                                |
| Facility ID<br>FIS Provider ID<br>Address<br>Contact Name<br>Phone | 1122541<br>N/A<br>124 E Main St<br>La Crosse, WI 54601<br>Suzy Que-Smith<br>(121) 212-1212 |                                    |                                                |
| Documents                                                          | Sacts Messages                                                                             | ے<br>External Links                | <u>More</u>                                    |

The documents are displayed in chronological order, with the latest document on top. The history allows you to view licensing/certification and YoungStar documents back to 2011.

| Child Ca<br>Welcom                                           | are Provider Portal<br>ne, Pirkko                                                              |                                                                   |                          |
|--------------------------------------------------------------|------------------------------------------------------------------------------------------------|-------------------------------------------------------------------|--------------------------|
|                                                              |                                                                                                | Lo                                                                | gout                     |
| Annas Fac<br>111 New /<br>Annapolis<br><b>Docum</b><br>Docum | cility-New Location<br>Address<br>5 , WI 12345-6789<br><b>nents</b><br>ents uploaded within la | 280003941<br>Facility ID 11<br>FIS Provider ID D2<br>st 6 months. | .2-001<br>22341<br>05263 |
| Date                                                         | Document Typ                                                                                   | e                                                                 |                          |
| 09/13/17                                                     | Accreditation                                                                                  |                                                                   | ►                        |
| 09/13/17                                                     | Scanned Ers Score Sheet                                                                        |                                                                   | ►                        |
| 09/13/17                                                     | Articles Of<br>Organization(Llc)/Incorporation/                                                | Partnership                                                       | ►                        |
| 08/31/17                                                     | Provider Ebt Authorization Lette                                                               | r                                                                 |                          |

# **Background Check Quarterly Notice**

The department conducts annual name-based background checks on licensees, certified operators, adult household members, caregiver, and non-caregiver employees. The department sends **Quarterly Notices** to child care programs informing them which individuals are due for an annual name-based background check. The notices are sent to child care programs around the 20th of December, March, June, and September.

Licensees/operators must review these notices carefully to ensure the department has the most up-to-date list of individuals associated with their child care program. Annual name-based checks are conducted on the following individuals:

- Age 18 or older
- Has an employment/residency status of "current" or "prospective"
- Has completed a DCF-conducted fingerprint-based background check (or DOJ Initial on minor employees) within 12 months or earlier.

If the list of individuals included in the notice or employment/residency status is not up to date, the licensee/operator needs to update the information in the CCPP as soon as possible. **The cost of the annual name-based check is \$10 per individual.** The system generates invoices every four months for the cost of any annual name-based checks conducted during the previous four months. The invoices are sent in January, May, and September if there are billable annual checks for the center.

A copy of the notice is available in the CCPP facility documents.

The notice may have multiple sections depending on if any individuals associated with your program fall under the criteria for the section. The sections are explained below.

#### List of individuals who have a Five-Year fingerprint FBI check due within the next four months

| Upcoming Fingerprint Background Checks<br>Individual(s) scheduled for a five-year FBI background check within the next four months: |                    |               |  |
|----------------------------------------------------------------------------------------------------|--------------------|---------------|--|
| Name                                                                                                    | Role/Position      | FBI Check Due |  |
| RANDY RANDALL                                                                                                    | Applicant/Licensee | 08/29/2019    |  |

In addition to individuals who are due to have the five-year fingerprint check done, this section also includes the following individuals:

- Minor employees who have had an Initial DOJ conducted, but the minor is turning 18 during the next four months.
- Individuals who reside outside WI must have the fingerprint check done on an annual basis.

Individuals who are associated with multiple facilities are listed in the notice to the center where the **Apply CBC Fee** is set at "Yes." This indicator is found on the **Individual Details** screen.

| Employment/Residency Details                           |                     |  |
|--------------------------------------------------------|---------------------|--|
| Effective Period                                       | 7/11/2019           |  |
| Primary Role                                           | Teacher - Assistant |  |
| Secondary Role                                         |                     |  |
| Employment/Residency Status                            | Current             |  |
| Employment/Residency Period                            | 1/14/2019           |  |
| Apply Ongoing Background Check Fee to this<br>Location | Yes                 |  |
| Comments for this individual                           |                     |  |

The five-year FBI due date (1-year for individuals residing outside WI) is calculated from the **Determination Start Date** of the latest background check. The date is found on the **Individual's Background Check** screen.

| Background Check              |             |  |
|-------------------------------|-------------|--|
| Background Check Level        | Caregiver   |  |
| DeterminationStartDateDisplay | 12/20/2018  |  |
| Background Check Type         | Initial Fbi |  |
| Preliminary Decision          | Eligible    |  |
| Preliminary Decision Date     | 12/20/2018  |  |
| Final Decision                | Eligible    |  |
| Final Decision Date           | 2/20/2019   |  |

Note that there can be scenarios when the **FBI Check Due** is in the past. This may happen with facilities that were licensed prior to the new background check rollout on October 1, 2018, but the center was scheduled to receive the Fingerprint reminders during the later stages of the rollout. If the individual has never had an FBI check done in the past, the system uses the date the first Fingerprint rollout notice was mailed to the facility.

#### List of individuals who are past due for a fingerprint check

This section lists individuals associated with the program that are past due for the fingerprintbased background check. The system will generate an Overdue Fingerprint Notice 30 days after the Quarterly Notice for the individuals listed here who have still not submitted their fingerprints at the time the Overdue Notice is generated.

| Past Due Fingerprint Background Checks<br>The following employee(s)/resident(s) associated with your program are past due for submitting fingerprints.<br>Please have these individuals schedule a fingerprint appointment immediately to avoid a noncompliance. |                           |            |  |  |
|----------------------------------------------------------------------------------------------------|---------------------------|------------|--|--|
| Name Role/Position FBI Check Due                                                                                                    |                           |            |  |  |
| JOHN JANUARY                                                                                                    | Household Member          | 04/01/2020 |  |  |
| SHELLY REED                                                                                                    | Contracted teaching staff | 10/16/2020 |  |  |
| JAN JANUARY                                                                                                    | Applicant/Licensee        | 01/24/2021 |  |  |
| EL CAPITANO                                                                                                    | Facilities staff          | 02/24/2021 |  |  |
| GLORIA BELT                                                                                                    | Contracted teaching staff | 03/17/2021 |  |  |

#### List of individuals who are due for an annual name-based check

This section lists individuals associated with your program that are due to have an annual name-based background check done within the next four months.

| Upcoming Annual Name-Based Background Checks<br>Individual(s) scheduled for an annual name-based background check within the next four months: |                    |            |  |  |
|----------------------------------------------------------------------------------------------------|--------------------|------------|--|--|
| Name Role/Position DOJ Check Due                                                                                                    |                    |            |  |  |
| LENA LANNI                                                                                                    | Applicant/Licensee | 08/15/2019 |  |  |
| SANSA STARK                                                                                                    | Teacher - Lead     | 08/15/2019 |  |  |
| DANI TARGARYEN Teacher - Lead 09/05/2019                                                                                                    |                    |            |  |  |

The system schedules the name-based DOJ annual check 12 months after the last FBI fingerprint-based check Determination Start date and annually thereafter. The annual namebased check is skipped during the year the 5-year FBI Check is done. No individual will have both the DOJ and FBI due within the same calendar year.

# List of individuals who have had the annual name-based check conducted within last three months

This section lists all individuals associated with your program who have had an annual DOJ name-based check conducted. The initial mailing in December will mostly have minor employees listed.

| Completed Background Checks<br>Annual name-based background check(s) have been conducted on the following individual(s) associated with your<br>facility within the last three months. You will receive an invoice for any of these checks you are yet responsible to<br>pay for. |  |  |  |  |
|----------------------------------------------------------------------------------------------------|--|--|--|--|
| Name Role/Position Latest DOJ Check                                                                                                    |  |  |  |  |
| CAROM CASITTA Student Intern 12/17/2019                                                                                                    |  |  |  |  |

The program will be invoiced for these checks. Note that there are scenarios with newly licensed/certified programs when the \$10 fee has been already paid by the provider/operator. The system will not include these in the invoicing.

#### List of Individuals in Prospective status associated with the program

This section lists all individuals associated with your program who have prospective status whether their background check is due or not. Please make sure that their status is updated once the employment/residency status has been made.

| Prospective Employees<br>The following employee(s)/resident(s) associated with your program have prospective status. Please update the<br>status once the employment/residency decision has been made. Note that annual name based checks are<br>automatically conducted on these individuals and your center may be invoiced for the checks. |  |  |  |  |
|----------------------------------------------------------------------------------------------------|--|--|--|--|
| Name Role/Position Prospective As Of                                                                                                    |  |  |  |  |
| BHA RATHI Administrator 10/26/2018                                                                                                    |  |  |  |  |

A copy of the notice is available in **Communications - Documents**.

### **Overdue Fingerprint Letter**

This letter will be sent to the facility 30 days after the Quarterly Notice has been mailed. This notice will include the individuals who were listed in the **Past Due Fingerprint Background Checks** section of the Quarterly Notice if they have not submitted their fingerprints. If all individuals, who were listed on the Quarterly Notice as past due are now in compliance, this notice will not be sent.

| Overdue Fingerprint Background Checks                                                                       |  |  |  |  |
|----------------------------------------------------------------------------------------------------|--|--|--|--|
| The following employee(s)/resident(s) associated with your program are overdue for submitting fingerprints. |  |  |  |  |
| Please have these individuals schedule a fingerprint appointment immediately to avoid a noncompliance.      |  |  |  |  |
| Name Role/Position FBI Check Due                                                                            |  |  |  |  |
| CDA PROVIDER APPLICANT/LICENSEE 08/28/2014                                                                  |  |  |  |  |

A copy of the notice is available in **Communications - Documents**.

### **Individual Level Documents**

This section includes Preliminary and Final Decision letters on individuals whose background checks have been completed. To access the eligibility letters for an individual, choose the individual from the **Individuals List**.

| Lakeland Group Centre<br>334 W Main St<br>Madison , WI 53703-3115 |                       |                   |                         | Logout<br>2800040092-001<br>Facility ID 1125290<br>FIS Provider ID D217957 |
|-------------------------------------------------------------------|-----------------------|-------------------|-------------------------|----------------------------------------------------------------------------|
| Individuals<br>Individuals at this location                       |                       |                   |                         |                                                                            |
| Name 💿                                                            | Role(s)               | Employment Period | Background Check Status |                                                                            |
| ! Test Testington                                                 | Teacher - Lead        |                   |                         | Details                                                                    |
| Tony Text                                                         | Driver                | 08/26/19          | Pending                 | Details                                                                    |
| Rin Tintin                                                        | Director              | 01/01/19          | Eligible                | Details 🕨                                                                  |
| Theresa Toddlerteacher                                            | Teacher - Assistant 🔀 | 09/01/18          | Incomplete              | Details 🕨                                                                  |

Then choose the Individual Documents button.

| Child Care Provider Portal Welcome, Pirkko                        | ······································                                                                          |
|-------------------------------------------------------------------|----------------------------------------------------------------------------------------------------|
| Lakeland Group Centre<br>334 W Main St<br>Madison , WI 53703-3115 | LOGOUT<br>280004003-001<br>Facility 1112320<br>FIS Provider IID 2123957                                         |
| Individual Details                                                |                                                                                                    |
| In                                                                | dividual Details                                                                                                |
| Name                                                              | Rin Tintin                                                                                                    |
| Address                                                           | 201 East Washington Ave                                                                                         |
| Primary Phone                                                     | (608)444-2623 ( Work)                                                                                           |
| Email                                                             | the second second second second second second second second second second second second second second second se |
| County/Tribe                                                      | Dane County                                                                                                    |
| Aliases Names                                                     | Tound<br>check Request<br>Form                                                                                  |
|                                                                   | Fingerprint Code                                                                                                |
|                                                                   | Individuals                                                                                                    |

The **Individual Documents** page lists the eligibility letters sent to the facility on the individual's eligibility.

| Documents |                                                          |          |        |
|-----------|----------------------------------------------------------|----------|--------|
| Date      | Document Type                                            | Comments |        |
| 10/08/19  | Facility-Final Eligiblity For Individual                 |          | View 🕨 |
| 10/07/19  | 10/07/19 Facility-Preliminary Eligibility For Individual |          | View 🕨 |

### **Invoicing for Annual Name-Based Background Checks**

Every four months (January, May, and September), the system sends an invoice to the provider location if there are pending fees for annual name-based checks conducted on individuals attached to the provider location since the last billing cycle. The invoice may include individuals who are no longer associated with the center if the individual was active at the time when the annual check was done.

**Example:** Joe was working at Center A starting January 2, 2023. The Annual was conducted on Joe on January 10, 2023. Joe ended employment at Center A on April 30, 2023, and started a new job in Center B. The May invoice will include Joe in Center A's invoice because he was employed by that facility when the annual check was done.

You can pay the invoice by either using the e-payment system (Financial screen) in the Provider Portal or by sending a check or money order to the address listed on the Remittance slip attached to the invoice.

### 30/60 Day Invoice Reminders

The payment for the invoice is due within 30 days from the invoice date. If no payment has been received, a 30-day Past Due Notice is sent when 60 days has passed from the invoice date. The 60-day Past Due notice is sent when 90 days has passed from the invoice date. The balance must be paid before a license can be renewed. If payment has not been received and a provider closes, the balance is referred to Department of Revenue for collection.

# Communications

This page has links to various pages that include communication-related topics such as documents, announcements, messages, etc.

| Communications                 |                                                            |  |  |  |
|--------------------------------|------------------------------------------------------------|--|--|--|
| Facility ID<br>FIS Provider ID | 120856<br>D205258                                          |  |  |  |
| Address<br>Contact Name        | 205 Corporate Dr<br>Madison, WI 53714-2408<br>Rita Randall |  |  |  |
| Phone                          | 0 -                                                        |  |  |  |
| Documents                      | Stacts                                                     |  |  |  |
| Home                           |                                                            |  |  |  |

#### Documents

See the Documents section earlier in this guide.

# Contacts

The **Contact** screen displays the following:

- **Regulation (certification or licensing)**: Name of the Licensing/Certification Specialist assigned to your center. If your center is licensed, the phone and address for the licensing contact is also displayed. Certification contacts can be found at <a href="https://dcf.wisconsin.gov/files/ccregulation/cccertification/certifiers.pdf">https://dcf.wisconsin.gov/files/ccregulation/cccertification/certifiers.pdf</a>
- **Background Check Questions Child Care Background Check Unit**: General contact information for the DCF CBU is provided.
- **YoungStar**: If a Technical Consultant has been assigned to your program, the name of the consultant with office address, phone, and fax are displayed.
- Wisconsin Shares: Contact your local Child Care Coordinator. <u>View the list of</u> <u>Coordinators</u>.

# **Messages from Regulatory Agencies**

Staff in the following agencies can send messages to a facility:

- DCF Child Care Background Unit
- DCF Licensing staff
- County/Tribal certification staff

At this time, the provider cannot respond to the messages using the Portal. The responses can be submitted to:

- DCF Child Care Background Check Unit Phone: 608-422-7400 Email: <u>DCFPlicBECRCBU@wisconsin.gov</u>
- DCF Licensing: <u>https://dcf.wisconsin.gov/cclicensing/contacts</u>
   Certification:
  - https://dcf.wisconsin.gov/files/ccregulation/cccertification/certifiers.pdf

If there is an unread message in the Provider Portal, the **Communications** button has a message indicator (red circle with a number of unread messages). Also, partial text of the message is displayed below the **Communications** page title.

| Lakeland Group Centre<br>334 W Main St<br>Madison , WI 53703-3115 |                 |                                     |                     | 2800040092-001<br>Facility ID 1123290<br>FIS Provider ID D217957 |
|-------------------------------------------------------------------|-----------------|-------------------------------------|---------------------|------------------------------------------------------------------|
| Communications                                                    |                 |                                     |                     |                                                                  |
| You have one or more new Read More                                |                 |                                     |                     |                                                                  |
|                                                                   | Facility ID     | 1123290                             |                     |                                                                  |
|                                                                   | FIS Provider ID | D217957                             |                     |                                                                  |
|                                                                   | Address         | 334 W Main St                       |                     |                                                                  |
|                                                                   | Contact Name    | Madison, WI 53703-311<br>Laura Lake | 5                   |                                                                  |
|                                                                   | Phone           | (454) 554-5454                      |                     |                                                                  |
|                                                                   |                 |                                     |                     | More                                                             |
|                                                                   |                 |                                     | 37                  |                                                                  |
|                                                                   | R               | . 6                                 | چ 🎽 🤇               |                                                                  |
| Documents                                                         | Cont            | tacts Mess                          | ages External Links |                                                                  |
|                                                                   |                 |                                     |                     |                                                                  |
| Documents                                                         | Cont            | acts Mess                           | ages External Links |                                                                  |

You can access the message by either choosing the **Read more...** link or by choosing the **Communications** button. The **Messages** page shows the entire message under the **Facility Messages** section.

| Child Care Provider Portal<br>Welcome, Randy                                                                                              | - · · · · ·                                                               |
|----------------------------------------------------------------------------------------------------|---------------------------------------------------------------------------|
| Randy's Preschool Fis<br>205 Corporate Dr<br>Madison , WI 5374-2408                                                                       | Logout<br>3800036583-001<br>Facility ID 120856<br>FIS Provider ID D205258 |
| Messages<br>Messages to your facility; general state and county/tribe announcements<br>Facility Messages                                  | 8                                                                         |
| Message From Child Care Background Unit<br>07/03/19 This message is a response to Doris Director's phone call to the Background Unit on x | x/xx/xx                                                                   |
| I Read It                                                                                                    |                                                                           |

After you have read the message, choose the **I read it** button. By marking the message read, the message cannot be modified or cancelled by the worker.

After the message is marked read, it is moved to the message archive. To access prior messages in the archive, choose the **...More**, link on the bottom of the **Messages** page.

| Child Care Provider Portal<br>Welcome, Randy                                        |                                                                          |  |  |  |
|-------------------------------------------------------------------------------------|--------------------------------------------------------------------------|--|--|--|
| Randy's Preschool Fis<br>205 Corporate Or<br>Natison, VIT 53714-2408                | Logout<br>380003653-001<br>Facility ID 120856<br>FIS Provider ID D205258 |  |  |  |
| Messages<br>Messages to your facility: general state and county/tribe announcements |                                                                          |  |  |  |
| Facility Messages                                                                   |                                                                          |  |  |  |
| There are no unread messages.                                                       |                                                                          |  |  |  |
|                                                                                     | More                                                                     |  |  |  |

Then choose the **Prior Messages** button.

| Ch <sup>th</sup> l Care Provider Portal<br>Welcome, Randy                           | - U                                                                       |
|-------------------------------------------------------------------------------------|---------------------------------------------------------------------------|
| Randy's Preschool Fis<br>205 Corporate Dr<br>Madison , WI 53734-2408                | Logout<br>3800036563-001<br>Facility ID 120856<br>FIS Provider ID D205258 |
| Messages<br>Messages to your facility; general state and county/tribe announcements |                                                                           |
| Facility Messages There are no unread messages.                                     |                                                                           |
| Prior Messages                                                                      | (                                                                         |
|                                                                                     | Less                                                                      |

The following page defaults the search time period for the last three months, but the time period can be modified by changing the dates in the From and To date fields.

| Child Care Provider Portal Welcome, Randy                            |      |            | ······································                                    |
|----------------------------------------------------------------------|------|------------|---------------------------------------------------------------------------|
| Randy's Preschool Fis<br>205 Corporate Dr<br>Madison , WI 53714-2408 |      |            | Logout<br>3800036563-001<br>Facility ID 120856<br>FIS Provider ID D205258 |
| History<br>Previously read messages                                  |      |            |                                                                           |
|                                                                      | From | 4/3/2019   | Q Search                                                                  |
|                                                                      | то   | 7/3/2019   |                                                                           |
|                                                                      |      | 📄 Messages |                                                                           |

The **History** page lists all read messages received within the time frame.

| Child Care Provider Portal<br>Welcome, Randy                                                                               |                              |                   | _               | · LE                                                                      |
|----------------------------------------------------------------------------------------------------|------------------------------|-------------------|-----------------|---------------------------------------------------------------------------|
| Randy's Preschool Fis<br>205 Corporate Dr<br>Madison , WI 33714-2408                                                       |                              |                   |                 | Logout<br>3800036563-001<br>Facility ID 120856<br>FIS Provider ID D205258 |
| History<br>Previously read messages                                                                                        |                              |                   |                 |                                                                           |
| From                                                                                                    | 4/3/2019                     |                   | Q Search        |                                                                           |
| То                                                                                                    | 7/3/2019                     |                   |                 |                                                                           |
| Message From Child Care Background Unit<br>07/03/19 This message is a response to Doris Director's p                       | hone call to the Backgrou    | und Unit on xx/x  | x/xx            |                                                                           |
| Message From Child Care Background Unit<br>07/01/19 test, modified test.                                                   |                              |                   |                 |                                                                           |
| Message From Child Care Background Unit<br>07/01/19 test                                                                   |                              |                   |                 |                                                                           |
| Message From Child Care Background Unit<br>06/27/19 test, test, test, lkasdjf lasdkfjlkasdfjlsdkfjasldkfj<br>asdfklj fsd j | asklfj salfkjasldkfj askldfj | askldfj asdklfjas | dfkja sdlfk asc | lfklj asdklfjasdfjk                                                       |

The lower portion of the **Message** page displays **County/Tribal and Statewide Announcements**. To expand the messages, choose the arrow.

| Statewide Announcements                                             |  |  |
|---------------------------------------------------------------------|--|--|
| YS Adjustment increase - 4-5 Star Programs                          |  |  |
| Effective 7/1/19, the YS adjustments for 4 and 5 star will increase |  |  |
| County / Tribe Announcements                                        |  |  |
| Adams County                                                        |  |  |
| ▼ Dane County                                                       |  |  |
| ▼ Milwaukee County                                                  |  |  |

# **External Links**

This button takes you to various external links.

| Child Care Provider Portal Welcome, Rita |                                                                       | <u> </u> |
|------------------------------------------|-----------------------------------------------------------------------|----------|
| External Links                           |                                                                       | Logout   |
|                                          | Regulated Child Care and<br>YoungStar Public Search young <b>st⊧r</b> |          |
|                                          | Child Care Provider Portal Resources                                  |          |
| $\triangleright$                         | Child Care Background Check Resources 🙅                               |          |
|                                          | ebtEdge Provider Portal                                               |          |
|                                          | Child Care Registry                                                   |          |
|                                          | Child Care Resource & Referral<br>Agencies (CCR&Rs)                   |          |
|                                          | MyWIChildCare Provider Resources                                      |          |
|                                          | Communications                                                        |          |